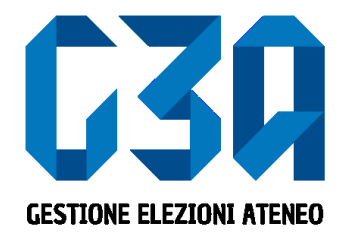

### 11 giugno 2024 Elezioni studentesche Università degli Studi dell'Insubria Gestione delle Candidature Individuali

Gruppo GEA - Cineca

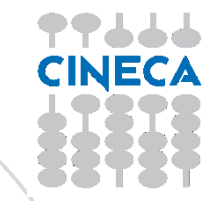

- La presentazione di una candidatura è una fase cruciale del processo di elezione.
- Il presentatore dovrà inserire la propria candidatura e associarla agli organi desiderati. Solo dopo aver presentato la candidatura potrà rientrare nel processo di sottoscrizione.

Le fasi principali del processo di inserimento candidatura sono le seguenti:

- Login al sistema
- Selezione del pulsante Candidature
- Creazione della candidatura individuale
- Selezione dell'organo/collegio
- Pubblicazione candidatura

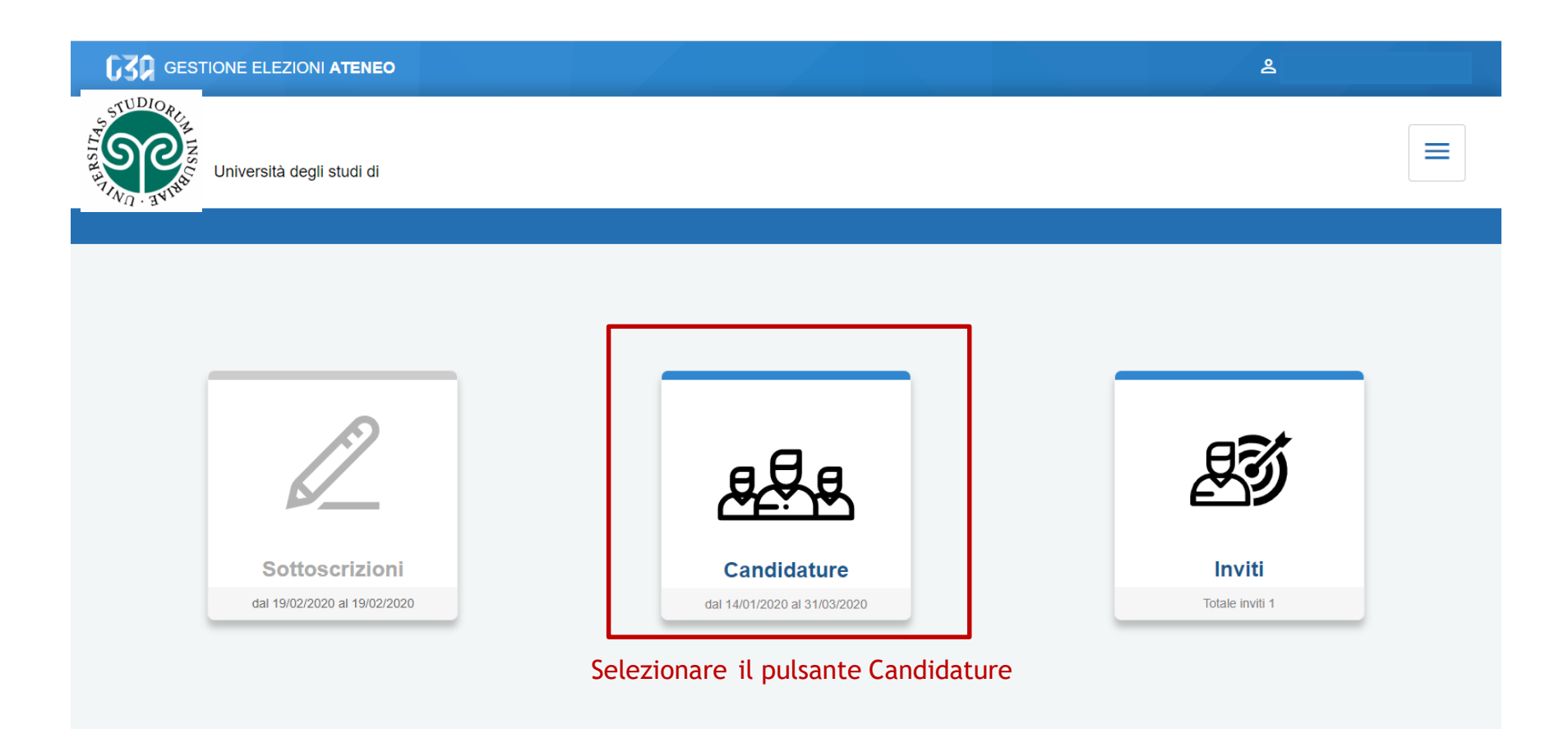

| Crea lista | Crea candidatura individuale |
|------------|------------------------------|
|            |                              |
|            |                              |
|            | Crea lista                   |

Inizialmente non sono presenti candidature

< Candidature

| < Candidature        |                                        |                  |                              |
|----------------------|----------------------------------------|------------------|------------------------------|
| Gestione candidature |                                        | Crea lista       | Crea candidatura individuale |
|                      | Non hai candidature singole da gestire | Selezionare Crea | candidatura individuale      |

< Candidature

| Candidature                               |                                  |                       |                  |
|-------------------------------------------|----------------------------------|-----------------------|------------------|
| Nuova candidatura individuale             |                                  |                       |                  |
| 1<br>Dati candidatura                     |                                  | 2<br>Selezione organo | (3)<br>Riepilogo |
|                                           | Nome:<br>Cognome:<br>Soprannome: | STEFANO<br>BARBAGLI   |                  |
| il logo è obbligatorio<br>Carica immagine | Affiliazione:                    |                       | Avanti           |

Inserire:

- Soprannome
- Affiliazione
- Il logo in caso sia obbligatorio (potrebbe essere anche facoltativo o non presente a seconda della configurazione)

Candidature

| Nuova candidatura individuale |                                                   |                                                         |                |
|-------------------------------|---------------------------------------------------|---------------------------------------------------------|----------------|
| 1<br>Dati candidatura         |                                                   | 2<br>Selezione organo                                   | 3<br>Riepilogo |
| logo<br>Cambia immagine       | Nome:<br>Cognome:<br>Soprannome:<br>Affiliazione: | STEFANO<br>BARBAGLI<br>Ste<br>Università degli Studi di |                |
| Candidature                   |                                                   |                                                         | Avanti         |

#### Dopo aver inserito i dati, premere Avanti

| Candidature       |                                       |                       |                 |
|-------------------|---------------------------------------|-----------------------|-----------------|
| Nuova candid      | atura individuale                     |                       |                 |
|                   |                                       |                       |                 |
| Dati candidatura  |                                       | 2<br>Selezione organo | 3<br>Riepilogo  |
| Organo e collegio | ONS - Descrizione Organo - Collegio 2 |                       |                 |
|                   |                                       |                       | Indietro Avanti |
| Candidature       |                                       |                       |                 |

### Selezionare l'organo e cliccare su Avanti

| Candidature                   |                              |                                  |                |
|-------------------------------|------------------------------|----------------------------------|----------------|
| Nuova candidatura individuale |                              |                                  |                |
| Dati candidatura              |                              | Selezione organo                 | 3<br>Riepilogo |
| 1090 a                        | Nome:<br>Cognome:            | STEFANO<br>BARBAGLI              |                |
|                               | Soprannome:<br>Affiliazione: | Ste<br>Università degli Studi di |                |
|                               | Organo e collegio:           | Descrizione Organo - Collegio 2  | Salva          |

### Accettare l'informativa (opzionale) e cliccare su Salva

Candidature

#### **Gestione candidature**

Crea lista Crea

Crea candidatura individuale

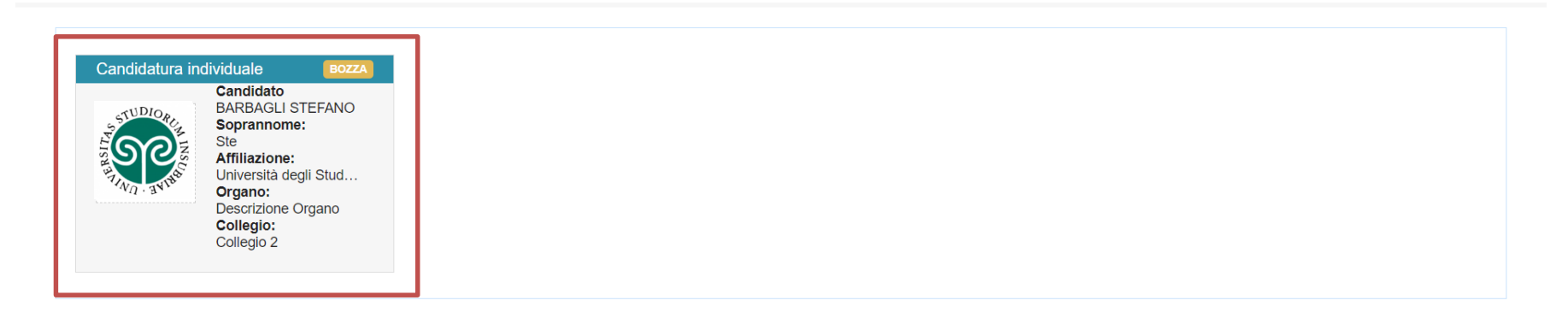

#### Candidature

A questo punto la candidatura è ufficialmente Salvata. Cliccare sulla card candidatura per procedere alla Pubblicazione

#### Procedere alla Pubblicazione della Candidatura, cliccando su Pubblica

| < Candidato                                                                                                  |                                                                                                    |          |
|----------------------------------------------------------------------------------------------------|----------------------------------------------------------------------------------------------------|----------|
| Candidatura individuale                                                                                      |                                                                                                    | Pubblica |
| logo                                                                                                    | Candidatura<br>La candidatura non è stata pubblicata<br>Organo: ONS - Descrizione Organo<br>Collegio: Collegio 2<br>Data: 02/02/2021 - 06/02/2021 |          |
| Nome:<br>STEFANO<br>Cognome:<br>BARBAGLI<br>Soprannome:<br>Ste<br>Affiliazione:<br>Università degli Studi di | Sottoscrizioni<br>Date: 02/02/2021 - 06/02/2021                                                                                                   |          |

La candidatura si potrà sottoscrivere nelle date indicate

#### Candidato

#### Candidatura individuale

| logo                                                             | Candidatura<br>Organo: ONS - Descrizione Organo<br>Collegio: Collegio 2<br>Data: 02/02/2021 - 06/02/2021 |
|------------------------------------------------------------------|----------------------------------------------------------------------------------------------------|
| Nome:<br>STEFANO                                                 |                                                                                                    |
| Cognome:<br>BARBAGLI                                             | Sottoscrizioni                                                                                           |
| Soprannome:<br>Ste<br>Affiliazione:<br>Università degli Studi di | Date: 02/02/2021 - 06/02/2021                                                                            |
|                                                                  | Num. sottoscrizioni: 0/2                                                                                 |
| < Candidato                                                      |                                                                                                    |

#### Una volta pubblicata la candidatura, si potrà monitorare il numero delle sottoscrizioni